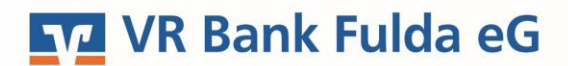

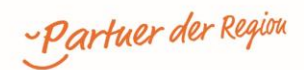

## **OnlineBanking Privat- und Firmenkunden**

Echtzeit-Überweisungen ausführen

1. Melden Sie sich zuerst unter "**OnlineBanking Privat- und Firmenkunden**" mit Ihrem **VR-NetKey** und Ihrer **PIN** an.

## Anmelden

| Login                                                                                                   |                      |          |
|----------------------------------------------------------------------------------------------------|----------------------|----------|
| OnlineBanking Privat- und<br>Firmenkunden                                                               | VR-NetKey oder Alias |          |
| <ul> <li>Beantragung Online-Banking<br/>Zugang</li> <li>Bestellung Sm@rt-TAN photo<br/>Leser</li> </ul> | PIN                  | Anmelden |

- 2. Wählen Sie die folgenden Menüpunkte:
- → Banking & Verträge → Überweisung → Inland/SEPA

| Privatkunden Firmenkunden Banking & Verträge | Service & Mehrwerte                                  |                                                                                                    |                                                                                                    |                |
|----------------------------------------------|------------------------------------------------------|----------------------------------------------------------------------------------------------------|----------------------------------------------------------------------------------------------------|----------------|
| VR Bank Fulda eG                             | Darlehen Handel & Depot UnionDepot                   | t Börse & Märkte                                                                                                    |                                                                                                    |                |
|                                              | Inland / SEPA Deuerauftreg Sammelüberweisung Austand | Online verfügbarer Betrag (Inland):<br>Online verfügbarer Betrag (EU):<br>Online verfügbarer Betrag (EU):<br>Provide Perfügbarer Betrag (EU):<br>Provide Perfügbarer Betrag (Inland):<br>Provide Perfügbarer Betrag (Inland):<br>Online verfügbarer Betrag (Inland):<br>Online verfügbarer Bet | EUR ~<br>2.500,00 EUR<br>500,00 EUR                                                                 |                |
|                                              |                                                      | Zahlungsempfänger                                                                                                    | Details                                                                                             |                |
|                                              |                                                      | Empfänger (Name oder Firma)                                                                                                    | Betrag                                                                                              | EUR            |
|                                              |                                                      | IBAN                                                                                                    | Verwendungszweck (optional)                                                                         | 140            |
|                                              |                                                      |                                                                                                    | Ausführung am (optional)           Als Echtzeit-Überweisung :           Optionale Details         V | ausführen 🚺    |
|                                              |                                                      | ${\uparrow}_{\mathbf{J}}^{\mathfrak{C}}$ Limit ändern                                                                                                    | Ein                                                                                                 | gaben prüfen 🔶 |

3. Wählen Sie Ihr gewünschtes Konto über den Auswahlpfeil aus. Pflegen Sie nun bitte die folgenden Felder: **Empfänger, IBAN, BIC, Betrag in EUR, Verwendungszweck** 

4. Sie benötigen eine Limitänderung? Dies können Sie links unten unter "Limit ändern" durchführen.

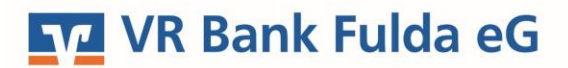

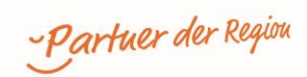

5. Wenn Sie die Überweisung in Echtzeit ausführen möchten, setzen Sie das Häkchen

ightarrow "Als Echtzeit-Überweisung ausführen".

6. Sofern Sie mehrere Sicherheitsverfahren zur TAN-Bestätigung haben, können Sie hier Ihr gewünschtes TAN-Verfahren hinterlegen.

| Sicherheitsabfrage                                                                                                    |  |  |
|----------------------------------------------------------------------------------------------------|--|--|
| <ul> <li>Bitte unbedingt Auftragsdaten abgleichen</li> </ul>                                                                    |  |  |
| Sicherheitsverfahren                                                                                                    |  |  |
| SecureGo plus 🗸 🗸                                                                                                    |  |  |
| ] Bestätigen mit SecureGo plus                                                                                                  |  |  |
| 1. Öffnen Sie die App SecureGo plus auf Ihrem Mobile Device.                                                                    |  |  |
| 2. Prüfen Sie die Auftragsdaten.                                                                                                |  |  |
| <ol> <li>Bestätigen Sie den Auftrag, wenn die Auftragsdaten korrekt sind. Andernfalls<br/>lehnen Sie den Auftrag ab.</li> </ol> |  |  |
| 100 C                                                                                                    |  |  |
| •                                                                                                    |  |  |

7. Die Überweisung wurde erfolgreich ausgeführt und innerhalb von 10 Sekunden dem Empfängerkonto gutgeschrieben.

| <ul> <li>✓ Inland / SEPA</li> <li>✓ Dauerauftrag</li> </ul> | Überweisung erfolgreich entgegengenommen.           24.07.2023 um 10:52 Uhr           TAN-Eingabe nicht erforderlich |                                                |  |
|-------------------------------------------------------------|----------------------------------------------------------------------------------------------------|------------------------------------------------|--|
| Sammelüberweisung                                           |                                                                                                    |                                                |  |
| Ausland                                                     | Auftraggeber                                                                                                    | Auftragsbestätigung<br>PDF speichern / drucken |  |
|                                                             | Empfänger                                                                                                    | Als Vorlage speichern                          |  |
|                                                             | Details<br>50,00 EUR                                                                                                 |                                                |  |
|                                                             | + Neue Überweisung Umsätze                                                                                           |                                                |  |

 $\left[ \right]$